## Myライブラリの「予約した資料」をクリックすると、「予約状況一覧」が表示されます。 ※ 長期延滞資料がある場合は、「予約状況一覧」は見られません。

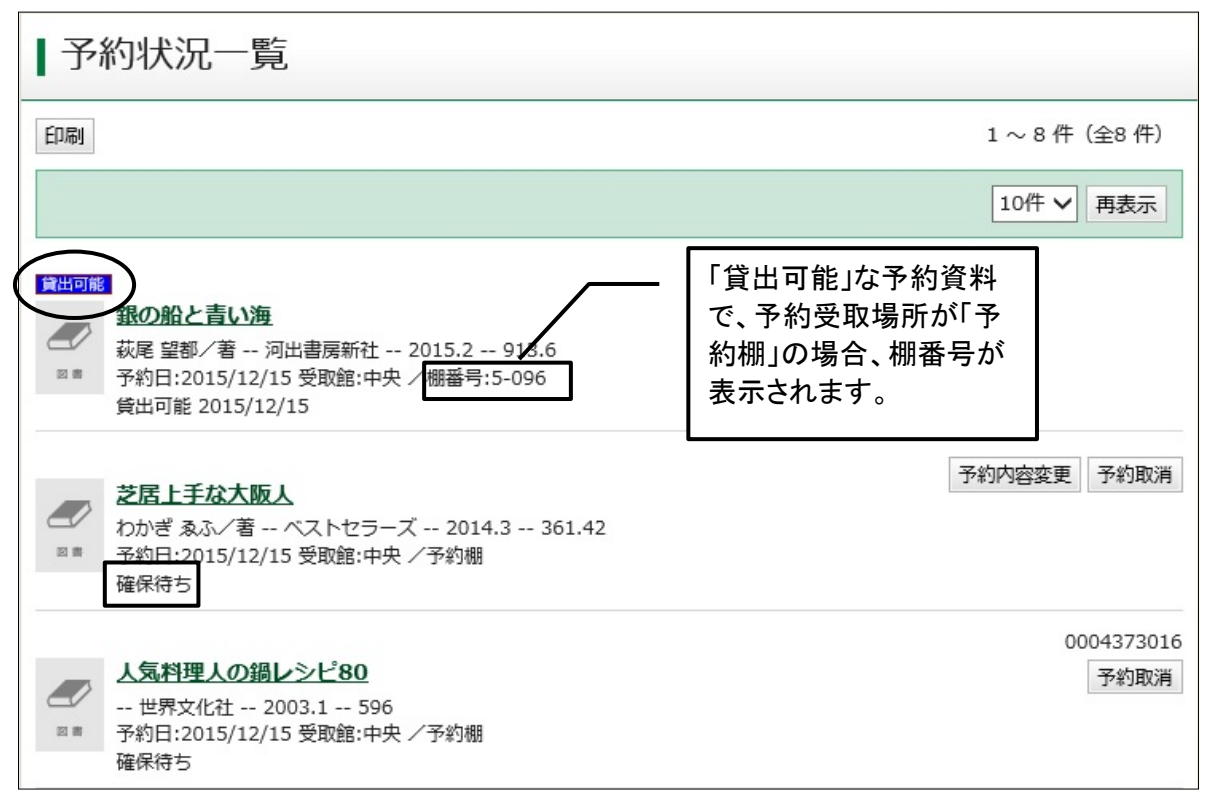

予約している資料の状態が確認できます。

| 状態     | 予約件数に含む | 状態                                                                                                    |
|--------|---------|----------------------------------------------------------------------------------------------------|
| 予約申込   | ×       | 予約受付処理中。約5分後に「確保待ち」になります。                                                                                   |
| 確保待ち   | 0       | 予約資料の確保を待っている状態です。                                                                                          |
| 準備中    | 0       | 「まとめて予約」で、予約優先順位を2番目以降に指定している<br>「確保待ち」の資料。前の順番の資料が「貸出可能」になると、<br>「確保待ち」に変わります。                             |
| 確保済み   | 0       | 他の館から受取館に搬送中。                                                                                               |
| 貸出可能   | 0       | 受取館に貸出の用意ができています。                                                                                           |
| 取消申込   | 0       | 予約取消処理中。約5分後に「取消」になります。                                                                                     |
| 取消     | ×       | 予約取消された資料。取消してから7日後に自動的に表示は消<br>えます。                                                                        |
| 確保期限切れ | 0       | 予約確保期限(取り置き期限)が過ぎています。                                                                                      |
| 期限切れ   | ×       | 予約時に指定した「予約期限」を過ぎています。予約は無効に<br>なっています。表示は自動的には消えません。予約を取り消す<br>か、予約情報変更で「予約期限」を延ばす(予約を有効にする)<br>と、表示は消えます。 |

## \*「いずれか予約」「順番予約」をした資料

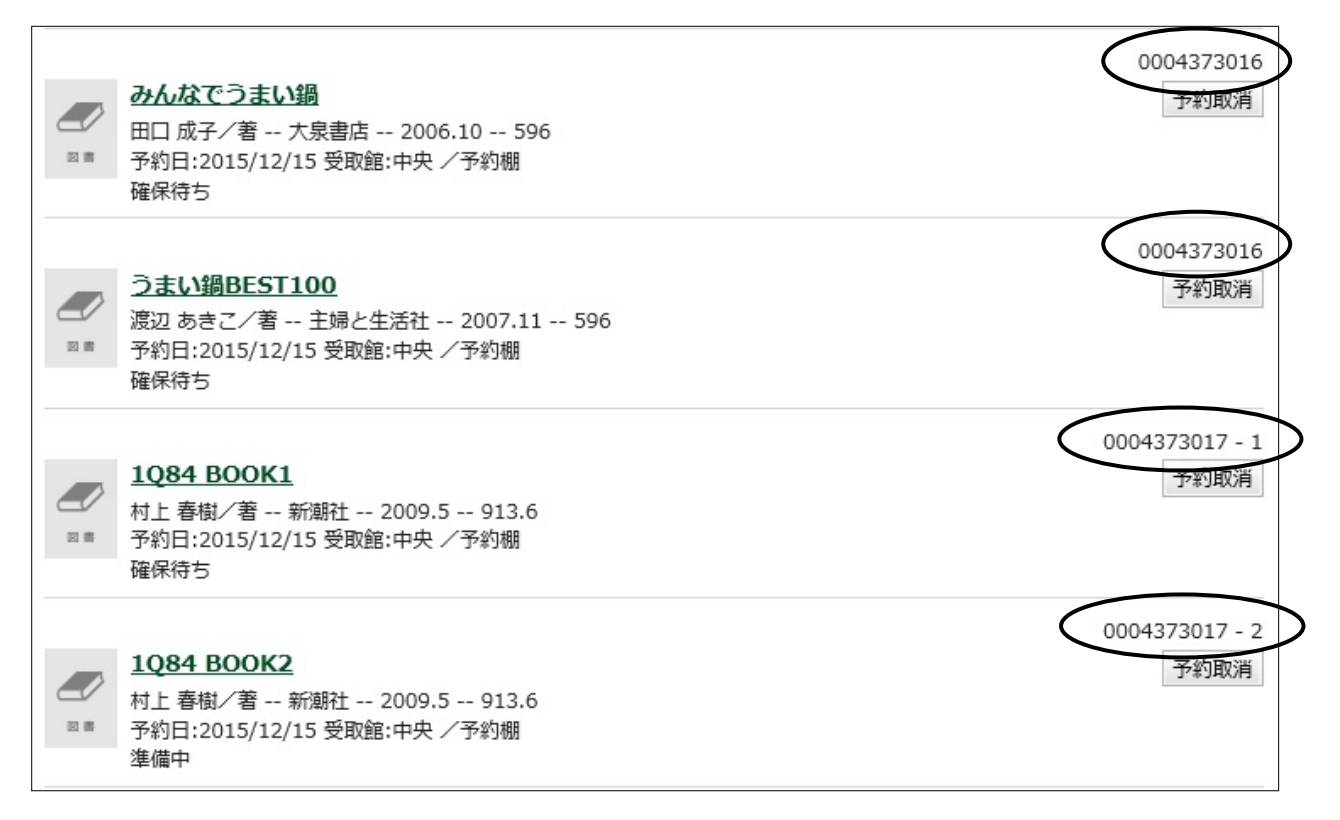

## く順番予約をした資料>

予約優先順位を1番に指定した資料は状態欄に「確保待ち」、2番以降の本は「準備中」と表示されます。 右端の「グループ予約番号」欄を見ると、どれとどれを「順番予約」にしているか、指定した順番を確認できます。

例)[グループ予約番号]
 <u>0004373017</u> - <u>1</u>
 ↓
 この番号が同じものは、
 「順番予約」された資料

右端の「グループ予約番号」欄で同じ番号が表示されているものは「いずれか予約」している資料です。 「いずれか予約」の際に指定した必要冊数は、タイトルをクリックして「予約状況詳細」画面の 「予約種別」欄で確認できます。

| 予約状況詳細  | 1                                  |               |  |
|---------|------------------------------------|---------------|--|
| < 前へ    | 8 件中、 3 件目                         | 次へ            |  |
| 資料概要    |                                    |               |  |
| ○ 書 ○ 書 | <u> えの鍋レシビ80</u><br>文化社 2003.1 596 |               |  |
| 予約取消    |                                    | 「予約種別」        |  |
| 予約日     | 2015/12/15                         | 通常予約          |  |
| 予約種別    | いずれか予約(3冊中2冊)                      | いずれか予約(3冊中2冊) |  |
| 状態      | 確保待ち                               | 順畨予約(2冊中1位)   |  |
| 有効期限日   | 9999/12/31                         |               |  |
| 利用可能日   |                                    |               |  |
| 資料コード   |                                    |               |  |
| 取置期限日   |                                    |               |  |
| 受取館     | 中央 /予約棚                            |               |  |
| 連絡方法    | 不要                                 |               |  |
| 連絡日     |                                    |               |  |